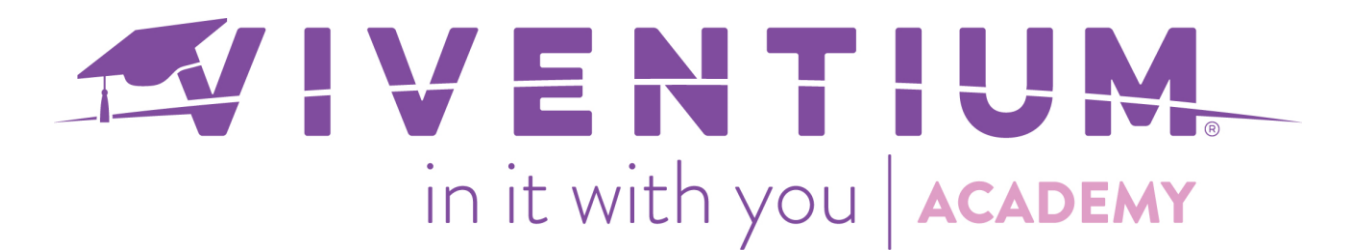

# Finding Quarterly Reports

## Steps:

- o Reports & BI
- Quarterly & Year End Archive

### Step 1 –

Navigate to Reports & BI under My Company.

| VIVENTIUM               | 988AA-001 - Test Co Alexa 🗸 🛛 🔾<br>Test                       | Search       |  |  |  |
|-------------------------|---------------------------------------------------------------|--------------|--|--|--|
| му сомрану<br>Dashboard | Good morning, Christine                                       |              |  |  |  |
| Documents               | Upcoming                                                      |              |  |  |  |
| Employees<br>Requests   | REMINDERS                                                     | TASKS        |  |  |  |
| Calendar<br>Payroll     | Driver's License Expiration Date<br>Added to Jennifer C Smith | May 16, 2018 |  |  |  |

### Step 2 –

### Select Quarterly & Year End Archive.

Reports & BI

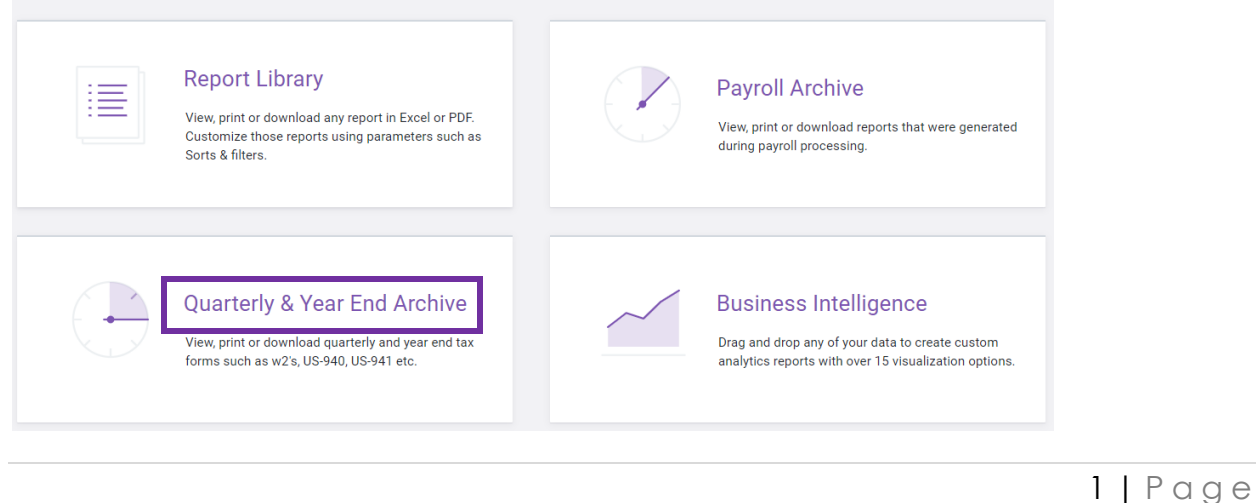

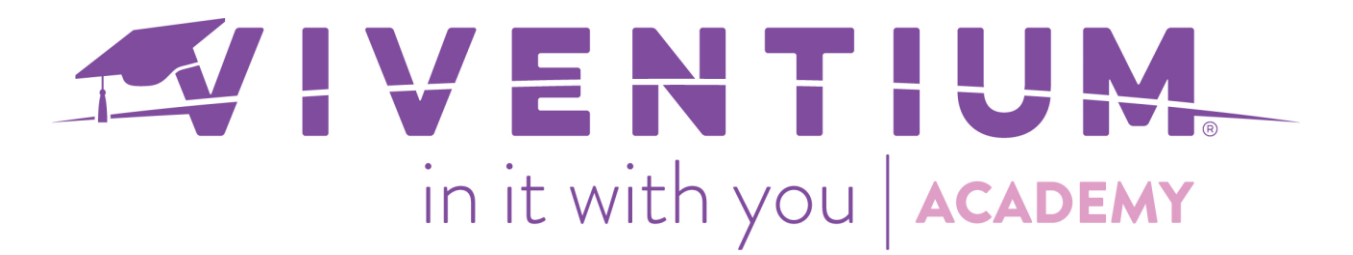

#### Step 3 –

Select Download Attached or View Details.

| < Reports & BI                                                               |         |      |         | All Divisions | Jan 1, 2019 - Dec 31, 2019 |
|------------------------------------------------------------------------------|---------|------|---------|---------------|----------------------------|
| Quarterly &                                                                  | Company | Year | Quarter |               |                            |
| Archive                                                                      |         |      | Q3      |               | VIEW DETAILS $\sim$        |
| View, print or download<br>quarterly and year end<br>tax forms such as w2's, |         |      | Q2      |               | VIEW DETAILS $\sim$        |
| US-940, US-941 etc.                                                          |         |      | Q1      |               | VIEW DETAILS $ \sim $      |

If the **Quarterly & Year End Archive** is blank, please contact your Dedicated Client Service Team to enable Online Reports.

Still have questions? Contact your Dedicated Client Service Team or email us:

North Star Clients - <u>csnorthstar@viventium.com</u> Health Services Clients - <u>cshealth@viventium.com</u> Online Clients - <u>csonline@viventium.com</u>

2 | Page